## Instructions pour l'exportation des données as-cpe Statistique des consultations 2024 - MVB4

Mars 2025

Depuis le menu principal :

Cliquez à côté de « Famille » sur la loupe (recherche), puis sur « Avancé ». Dans le champ « Date de consultation », entrez la valeur « 2024 » et cliquez en bas sur le bouton « Consultations ». Vous voyez maintenant la liste de toutes les consultations de l'année 2024.

Cliquez sur la roue dentée et sélectionnez « Exporter ».

Suivez maintenant les instructions pour la statistique nationale des centres de puériculture en Suisse et sélectionnez les indicateurs dans l'ordre indiqué ou orientez vous vers les images cidessous. Commencez par l'onglet « Famille ».

| /B4                   |               |                               |     |             |      |                         |      |  |  |
|-----------------------|---------------|-------------------------------|-----|-------------|------|-------------------------|------|--|--|
| Bearbeiten Ansich     | nt Einfügen   | Format Hilfe                  |     |             |      |                         |      |  |  |
| •                     | • 🛛 •         | ⊤ B I U ΞΞΞ                   |     |             |      |                         |      |  |  |
|                       | 20            | 🖁 Famille                     |     |             |      | Enfants                 |      |  |  |
| mille                 |               |                               |     | Mère        |      |                         |      |  |  |
| Nom de famille        | ٩             |                               |     | Nom         | Q    | Nom de famille          | ۹    |  |  |
| Rue                   | Q             |                               |     | Nationalité | Q 5  | Origine                 | Q    |  |  |
| Cplmt adresse         | Q             |                               |     | Langue mat  | Q. 3 | Langue consult.         | Q 7  |  |  |
| NPA                   | Q 1           | Domicile                      | Q   | Profession  | Q    | Année naiss.            | Q. 9 |  |  |
| No. tél               | Q             | SK                            | Q   | Pourcentage | Q    | Tél. portable           | Q    |  |  |
| E-mail                | Q             |                               | Q   | Emploi      | Q,   | E-mail                  | Q,   |  |  |
| Langue corresp        | Q             | Formule d'appel               | Q   | Formation   | Q 11 | AVS                     | Q    |  |  |
| Å noter               | Q             | Autre service/organisme       | Q   | Père        |      |                         |      |  |  |
| Famille et entourage  | Q             | Confidentiel                  | Q   |             | 0    |                         | 0    |  |  |
| Garde d'enfant        | Q             |                               |     | Nom         | Q    | Nom de familie          | 0    |  |  |
| Frères & sœurs        | Q             |                               |     | Nationalite | 0.1  | Urigine                 | 9    |  |  |
|                       |               |                               |     | Langue mai  | 0    | Langue consuit.         | 9 10 |  |  |
| Responsable           | Q             | Statut du cas                 | Q   | Profession  | 0    | Annee naiss.            | Q 10 |  |  |
| Numéro du cas         | Q             | Autorisation LPD              | Q   | Emploi      | ~    | Feneral                 | ~    |  |  |
|                       |               |                               |     | Emploi      | 0.42 | L-man                   | 0    |  |  |
| itères de recherche a | k Statistique |                               |     | 1 ormation  | ~ 12 | AVS                     | ~    |  |  |
| Critères de recherche | Q             | Nombre d'enfants              | Q.2 |             |      |                         |      |  |  |
| Famille               |               | Famille Nbre consultations    | Q   | Diversicum  |      |                         |      |  |  |
| Mère étran.           | Q             | Famille Consul. initiale      | Q   | Prêté       | Q    | Messages<br>aux parents | Q,   |  |  |
| Père étran.           | Q             | Famille Dernière consultation | Q   | Transféré   | Q    | à partir du             | ۹.   |  |  |
| Parents etran.        | Q             | Liste Enfants                 | Q   | Déménagé    | Q    | Remarque Déménagmt      | Q    |  |  |

Passez à l'onglet « Enfants ».

ATTENTION : Ici, ne pas encore sélectionner « Critères de recherche enfant » (tout en bas).

| 😰 MVB4                          |                       |              |                            |          |            |             |                           |   |                              |   |  |
|---------------------------------|-----------------------|--------------|----------------------------|----------|------------|-------------|---------------------------|---|------------------------------|---|--|
| Datei Bearbeiten Ansich         | nt Einfügen           | Format       | Hilfe                      |          |            |             |                           |   |                              |   |  |
| v                               | × 🖊                   | • T          | <b>B</b> <i>I</i> <u>∪</u> | EB       | E∃≡        |             |                           |   |                              |   |  |
|                                 | a                     | 🎊 Fan        | nille                      |          |            |             |                           | 2 | Enfants                      |   |  |
| Enfants                         | Enfants               |              |                            |          |            |             | Enfants II                |   |                              |   |  |
| Prénom                          | Q                     |              |                            |          |            |             | Pédiatre                  | ٩ |                              |   |  |
| Nom de famille                  | Q                     | Année naiss. |                            |          | Q          |             | Maladies infantiles       | Q |                              |   |  |
| Date de naissance               | Q 13                  |              | Sexe<br>Poids à la sortie  |          | Q 14       |             | Médicaments               | Q |                              |   |  |
| Poids naiss.                    | Q 15                  |              |                            |          | Q          |             | Allergies                 | Q |                              |   |  |
| Longueur Accouchement           | Q 16                  |              | Péri.                      | crânien  | Q 17       |             | Accompagnement            | Q |                              |   |  |
|                                 |                       |              | Accou                      | chement  |            |             | Remarques                 | Q |                              |   |  |
| Prophylaxie vit.K               | Q,                    | Sang         | Q                          |          | Sat.02     | Q           | À noter                   | Q |                              |   |  |
| Ouïe                            | Q                     | Hanches      | Q                          | 5        | Sage-femme | Q 18        | Contact pers. qualifié    | Q |                              |   |  |
| Type d'accouchement             | Q 20                  |              |                            |          |            |             | Confidentiel              | Q |                              |   |  |
| Maternité                       | Q                     |              |                            |          |            |             |                           |   |                              |   |  |
| Sage-femme                      | Q                     |              |                            |          |            |             | Statistique               |   |                              |   |  |
| Date de sortie                  | Q                     |              |                            | Corrigé  | Q          |             | Enfant Nbre consultations | Q | Enfant Temps de consultation | Q |  |
| Para                            | Q                     |              | Enfant                     | numéro   | Q          |             |                           |   |                              |   |  |
| Sem. de gross.                  | Q                     |              | G                          | rossesse | Q          |             | Non atteint               | Q |                              |   |  |
| Alim. à la sortie               | Q 19                  |              |                            |          |            |             | enf repris                | Q | Prise de contact             | Q |  |
| Autre                           | Q                     |              |                            |          |            |             | Tout-petit                | Q | Date décès                   | Q |  |
| Grossesse                       | Q                     |              |                            |          |            |             |                           |   | Cons. init.                  | Q |  |
| Résultats                       | Q                     |              |                            |          |            |             |                           |   | Dernière cons.               | Q |  |
|                                 |                       |              |                            |          |            |             | AVS                       | Q |                              |   |  |
| Critères de recherche           | Critères de recherche |              |                            |          |            | Responsable | ۹.                        |   |                              |   |  |
| Critères de recherche<br>Enfant | Q                     |              |                            |          |            |             | Numéro du cas             | Q | Statut du cas                | Q |  |

Passez maintenant à l'onglet « Consultations ».

| MVB4                    |             |                         |         |
|-------------------------|-------------|-------------------------|---------|
| Datei Bearbeiten Ansich | nt Einfügen | Format Hilfe            |         |
| <b>.</b>                | • 🛛         | ▼ T B I U E E E E       |         |
| 235                     | Famille     |                         | an 👗 En |
| Consultations           |             |                         |         |
| Consultation Date       | Q 21        | Consultation Lieu       | Q 22    |
| Type                    | Q 24        | Catégorie               | Q       |
| Puéricultrice           | Q           |                         |         |
| Observation             | Q           |                         |         |
| Objectifs               | Q           |                         |         |
| Recommandation          | Q           |                         |         |
| Alimentation            | Q           |                         |         |
| Péri. crânien           | Q           | Poids                   | Q       |
| Longueur                | Q           | BMI                     | ٩       |
| Durée                   | Q 23        | Temps                   | ٩       |
| Conseillé(e)            | Q           | Seul. mesurer           | Q       |
| Accomp.                 | Q 25        | Communication difficile | Q       |
|                         |             |                         |         |
|                         |             |                         |         |
|                         |             |                         |         |
| Sujets                  |             |                         |         |
| Sujets                  | 9.26        |                         |         |
|                         | 20          |                         |         |

Revenez à l'onglet « Enfants » et sélectionnez encore le dernier indicateur : « Critères de recherche Enfant » (intermédiaire / recommandation).

| MVB4                                  |             |         |                   |            |      |                           |           |                              |   |  |
|---------------------------------------|-------------|---------|-------------------|------------|------|---------------------------|-----------|------------------------------|---|--|
| Datei Bearbeiten Ansich               | nt Einfügen | Format  | Hilfe             |            |      |                           |           |                              |   |  |
| · · · · · · · · · · · · · · · · · · · | × 🛛         | • T     | B I ⊻ ≣∃          |            |      |                           |           |                              |   |  |
|                                       | 💦 Famille   |         |                   |            |      |                           | 👗 Enfants |                              |   |  |
| Enfants                               |             |         |                   |            |      | Enfants II                |           |                              |   |  |
| Prénom                                | Q           |         |                   |            |      | Pédiatre                  | Q         |                              |   |  |
| Nom de famille                        | Q           |         | Année naiss.      | Q          |      | Maladies infantiles       | Q         |                              |   |  |
| Date de naissance                     | Q 13        |         | Sexe              | Q 14       |      | Médicaments               | Q         |                              |   |  |
| Poids naiss.                          | Q 15        |         | Poids à la sortie | Q          |      | Allergies                 | Q         |                              |   |  |
| Longueur Accouchement                 | Q 16        |         | Péri. crânien     | Q 17       |      | Accompagnement            | Q         |                              |   |  |
|                                       |             |         | Accouchement      |            |      | Remarques                 | Q         |                              |   |  |
| Prophylaxie vit.K                     | Q           | Sang    | Q                 | Sat.02     | Q    | À noter                   | Q         |                              |   |  |
| Ouïe                                  | Q           | Hanches | ۹                 | Sage-femme | Q 18 | Contact pers. qualifié    | Q         |                              |   |  |
| Type d'accouchement                   | Q 20        |         |                   |            |      | Confidentiel              | Q         |                              |   |  |
| Maternité                             | Q           |         |                   |            |      |                           |           |                              |   |  |
| Sage-femme                            | Q           |         |                   |            |      | Statistique               |           |                              |   |  |
| Date de sortie                        | Q           |         | Corrigé           | Q          |      | Enfant Nbre consultations | Q         | Enfant Temps de consultation | Q |  |
| Para                                  | Q           |         | Enfant numéro     | Q          |      |                           |           |                              |   |  |
| Sem. de gross.                        | Q           |         | Grossesse         | Q          |      | Non atteint               | Q         |                              |   |  |
| Alim. à la sortie                     | Q 19        |         |                   |            |      | enf repris                | Q         | Prise de contact             | Q |  |
| Autre                                 | Q           |         |                   |            |      | Tout-petit                | Q         | Date décès                   | ۹ |  |
| Grossesse                             | Q           |         |                   |            |      |                           |           | Cons. init.                  | Q |  |
| Résultats                             | Q           |         |                   |            |      |                           |           | Dernière cons.               | Q |  |
|                                       |             |         |                   |            |      | AVS                       | Q         |                              |   |  |
| Critères de recherche                 |             |         |                   |            |      | Responsable               | ۹         |                              |   |  |
| Critères de recherche                 | Q 27        |         |                   |            |      | Numéro du cas             | ۹         | Statut du cas                | Q |  |
| Enfant                                |             |         |                   |            |      |                           |           |                              |   |  |

Au total, vous devriez avoir sélectionné 27 indicateurs.

Cliquez sur « Modèles ». La fenêtre « Modèles d'exportation » apparaît. Cliquez sur la croix verte et donnez un nom au modèle, par exemple « Statistiques SFMVB », puis cliquez sur « OK ». Dans la fenêtre suivante, cliquez simplement sur « Fermer ». Le modèle est ainsi enregistré pour l'avenir et peut être ouvert facilement la prochaine fois.

| Modèles |                                                                                     |                           |    | $\times$ |  |  |  |
|---------|-------------------------------------------------------------------------------------|---------------------------|----|----------|--|--|--|
| 1       | Saisissez un nom sous lequel vous souhaitez sauvegarder le modèle<br>d'exportation. |                           |    |          |  |  |  |
| Nom     |                                                                                     | Statstique nouveau as-cpe |    |          |  |  |  |
|         |                                                                                     |                           |    |          |  |  |  |
|         |                                                                                     |                           |    |          |  |  |  |
|         |                                                                                     |                           |    |          |  |  |  |
|         |                                                                                     |                           |    |          |  |  |  |
|         | Interrompre                                                                         |                           | ОК |          |  |  |  |
|         | Interrompre                                                                         |                           | ОК |          |  |  |  |

Cliquez en bas à droite sur « Suivant ». A la question « Les sujets ou les termes de recherche doivent-ils être affichés sous forme de colonnes individuelles ?» veuillez répondre par « Oui ».

Le programme enregistre un fichier CSV qui peut être ouvert directement dans un Excel pour un contrôle éventuel. Veuillez nommer la statistique comme suit : **Date, Nom du centre de consultation, Année de relevé (2024)**. Si les données sont correctes, vous pouvez fermer Excel et transmettre le document à la ZHAW via Switch Filesender.